# 使用軟鍵在SPA525G和SPA525G2 IP電話上使用 呼叫歷史記錄進行回叫

# 目標

呼叫歷史記錄很重要,因為它允許使用者檢視哪些人已被呼叫、哪些人已被呼叫,以及哪些呼 叫被錯過。如果顯示了此號碼,則允許使用者回撥此清單中的號碼。

本文檔介紹如何檢視SPA525G和SPA525G2 IP電話上的呼叫歷史記錄

## 適用裝置

·SPA525G IP電話 · SPA525G2 IP電話

#### 從「所有呼叫歷史記錄」選單回叫

步驟1.按Set Up軟鍵。

| 01/ | /04/12 01:39p 🛁              | 8 | User Name |              |
|-----|------------------------------|---|-----------|--------------|
| Inf | Information and Settings     |   |           |              |
| 1   | Call History                 |   |           |              |
| 2   | Directories                  |   |           | ۳            |
| 3   | <b>Network Configuration</b> |   |           |              |
| 4   | User Preferences             |   |           |              |
| 5   | Status                       |   |           | <u> (</u> )) |
| 6   | <b>CME Services</b>          |   |           |              |
|     | POD-1                        |   |           |              |
|     | Select                       |   | E         | cit          |

步驟2.按「呼叫歷史記錄」軟鍵。

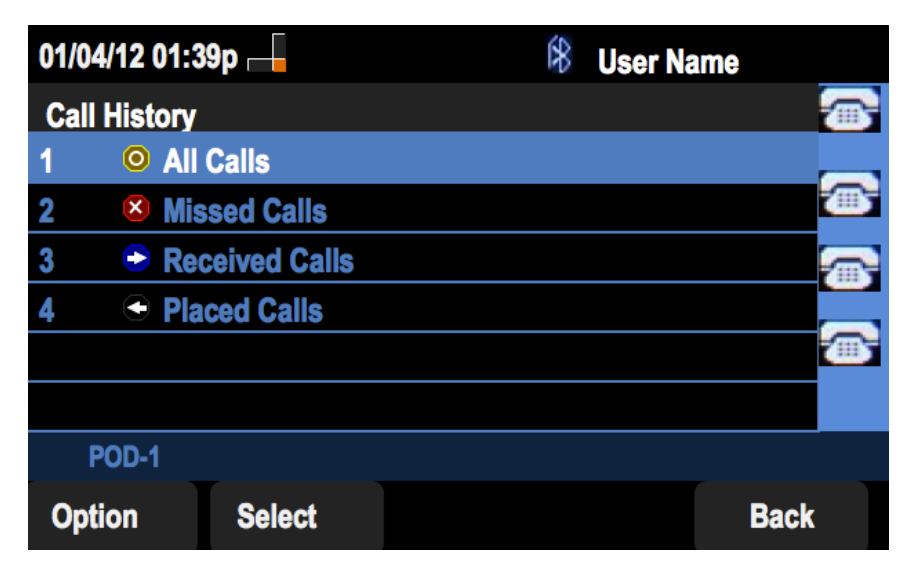

步驟3.為所有呼叫推送軟鍵。

| 01 | /04/12 01:39             | p 🛁             | 1 🕅 🕅    | ser Name |
|----|--------------------------|-----------------|----------|----------|
| Al | Calls                    |                 |          |          |
| 1  | User Nam XXX 01/01       | e<br>/12 12:00p |          | <u> </u> |
| 2  | User Nam<br>XXX<br>01/01 | e<br>/12 12:00p |          |          |
| 3  | User Nam<br>XXX<br>01/01 | e<br>/12 12:00p |          |          |
|    | POD-1                    |                 |          |          |
| (  | Option                   | Dial            | Edit Dia | al Exit  |

步驟4.從選單中選擇所需回叫號碼。

步驟5.按下Dial或Edit Dial軟鍵以呼叫所選號碼,或在呼叫前編輯號碼。

| 01/04/12 01:39p |    | 8     | User Name |        |
|-----------------|----|-------|-----------|--------|
| Enter Number:   |    |       |           |        |
| <u>x</u> xx     |    |       |           |        |
|                 |    |       |           |        |
|                 |    |       |           |        |
| Enter number    |    |       |           |        |
| LAB             |    |       |           |        |
| Dial            | ~~ | AbbrD | Dial      | Cancel |

## 從「未接來電記錄」選單回電

步驟1.按Set Up軟鍵。

| 01/ | 04/12 01:39p 🛁               | 8 | User Name |     |
|-----|------------------------------|---|-----------|-----|
| Inf | Information and Settings     |   |           |     |
| 1   | Call History                 |   |           |     |
| 2   | Directories                  |   |           | ۳   |
| 3   | <b>Network Configuration</b> |   |           |     |
| 4   | User Preferences             |   |           |     |
| 5   | Status                       |   |           |     |
| 6   | CME Services                 |   |           |     |
|     | POD-1                        |   |           |     |
|     | Select                       |   | Ex        | cit |

步驟2.按「呼叫歷史記錄」軟鍵。

| 01/04/12 0  | 1:39p —            | 8 | User Name |             |  |
|-------------|--------------------|---|-----------|-------------|--|
| Call Histor | Call History       |   |           | (           |  |
| 1 0/        | All Calls          |   |           |             |  |
| 2 🛛 😣       | Missed Calls       |   |           |             |  |
| 3 📀 I       | 3   Received Calls |   |           |             |  |
| 4 🗨 F       | Placed Calls       |   |           |             |  |
|             |                    |   |           | <b>1115</b> |  |
|             |                    |   |           |             |  |
| POD-1       |                    |   |           |             |  |
| Option      | Select             |   | Back      |             |  |

| 步驟3.按 | 「未接呼叫」 | 軟鍵。 |
|-------|--------|-----|
|-------|--------|-----|

| 01 | /04/12 01:39               | р 📥            | æ       | User Name |  |
|----|----------------------------|----------------|---------|-----------|--|
| Mi | ssed Calls                 |                |         |           |  |
| 1  | User Name<br>XXX<br>01/01/ | e<br>12 12:00p |         |           |  |
| 2  | User Name<br>XXX<br>01/01/ | e<br>12 12:00p |         |           |  |
| 3  | User Name<br>XXX<br>01/01/ | e<br>12 12:00p |         |           |  |
|    | POD-1                      |                |         |           |  |
| (  | Option                     | Dial           | Edit Di | al Exit   |  |

步驟4.從選單中選擇所需回叫號碼。

步驟5.按下Dial或Edit Dial軟鍵以呼叫所選號碼,或在呼叫前編輯號碼。

| 01/04/12 01:3 | 9p — | 8     | User Name | 9       |
|---------------|------|-------|-----------|---------|
| Enter Numbe   | r:   |       |           |         |
| <u>X</u> XX   |      |       |           | <b></b> |
|               |      |       |           |         |
|               |      |       |           | <b></b> |
| Enter numbe   | r    |       |           |         |
| LAB           |      |       |           |         |
| Dial          | <<   | AbbrD | ial       | Cancel  |

從已接收呼叫歷史記錄選單回叫

步驟1.按Set Up軟鍵。

| 01/ | 04/12 01:39p 🛁        | R | User Name |    |
|-----|-----------------------|---|-----------|----|
| Inf | ormation and Settings |   |           |    |
| 1   | Call History          |   |           |    |
| 2   | Directories           |   |           | ۳. |
| 3   | Network Configuration |   |           |    |
| 4   | User Preferences      |   |           |    |
| 5   | Status                |   |           |    |
| 6   | CME Services          |   |           |    |
|     | POD-1                 |   |           |    |
|     | Select                |   | Exit      |    |

步驟2.按「呼叫歷史記錄」軟鍵。

| 01/04/12 01:      | 39p 🖂        | 8 | User Name |             |  |
|-------------------|--------------|---|-----------|-------------|--|
| Call History      |              |   | 3         |             |  |
| 1 <u>O</u> Al     | <b>Calls</b> |   |           | _           |  |
| 2 🛛 😣 Mi          | ssed Calls   |   | Ľ.        | <b>11</b> 5 |  |
| 3 🗢 Re            | ceived Calls |   |           | <b>_</b>    |  |
| 4 🗨 Pla           | aced Calls   |   |           |             |  |
|                   |              |   | Ľ         | <u>ات</u>   |  |
|                   |              |   |           |             |  |
| POD-1             |              |   |           |             |  |
| Option Select Bac |              |   |           |             |  |

步驟3.推送已接呼叫軟鍵。

| 01 | 01/04/12 01:39p —              |        |        | User Nam | le   |         |
|----|--------------------------------|--------|--------|----------|------|---------|
| Re | Received Calls                 |        |        |          |      | •       |
| 1  | User Name<br>XXX<br>01/01/12   | 12:00p |        |          | 2    | B       |
| 2  | User Name     XXX     01/01/12 | 12:00p |        |          |      | D)<br>R |
| 3  | User Name<br>XXX<br>01/01/12   | 12:00p |        |          |      |         |
|    | POD-1                          |        |        |          |      |         |
| (  | Option                         | Dial   | Edit D | Dial     | Exit |         |

步驟4.從選單中選擇所需回叫號碼。

步驟5.按下Dial或Edit Dial軟鍵以呼叫所選號碼,或在呼叫前編輯號碼。

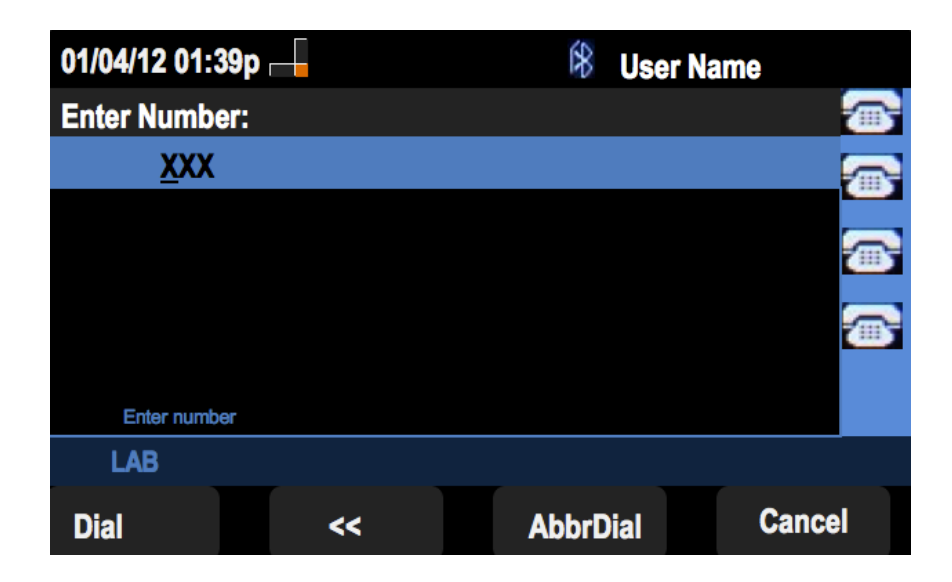

### 從已撥呼叫歷史記錄選單回叫

步驟1.按Set Up軟鍵。

| 01/0 | 04/12 01:39p 🖵           | 8 | User Name |         |
|------|--------------------------|---|-----------|---------|
| Info | Information and Settings |   |           |         |
| 1    | Call History             |   |           |         |
| 2    | Directories              |   |           | -       |
| 3    | Network Configuration    |   |           | <b></b> |
| 4    | User Preferences         |   |           |         |
| 5    | Status                   |   |           | ÷       |
| 6    | CME Services             |   |           |         |
|      | POD-1                    |   |           |         |
|      | Select                   |   | E         | xit     |

步驟2.按「呼叫歷史記錄」軟鍵。

| 01/04/12 01:39p — |             | 8 | User Name |      |           |
|-------------------|-------------|---|-----------|------|-----------|
| Call History      |             |   |           |      | (         |
| 1 (O) All         | Calls       |   |           |      |           |
| 2 🛛 🛛 Mis         | sed Calls   |   |           |      | - Ciril ( |
| 3 🕞 Rec           | eived Calls |   |           |      |           |
| 4 🗢 Pla           | ced Calls   |   |           |      |           |
|                   |             |   |           |      |           |
|                   |             |   |           |      |           |
| POD-1             |             |   |           |      |           |
| Option            | Select      |   |           | Back |           |

步驟3.按「已撥呼叫」軟鍵。

| 01/04/12 01:39p — |                             |                | 8    | User Nam | e    |
|-------------------|-----------------------------|----------------|------|----------|------|
| Pla               | aced Calls                  |                |      |          |      |
| 1                 | User Name<br>XXX<br>01/01/1 | 9<br>12 12:00p |      |          |      |
| 2                 | User Name<br>XXX<br>01/01/1 | )<br>12 12:00p |      |          |      |
| 3                 | User Name<br>XXX<br>01/01/1 | )<br>12 12:00p |      |          |      |
|                   | POD-1                       |                |      |          |      |
| (                 | Option                      | Dial           | Edit | Dial     | Exit |

步驟4.從選單中選擇所需回叫號碼。

步驟5.按下Dial或Edit Dial軟鍵以呼叫所選號碼,或在呼叫前編輯號碼。

| 01/04/12 01:3 | 9p  | \$    | User Name |    |
|---------------|-----|-------|-----------|----|
| Enter Numbe   | er: |       |           |    |
| <u>x</u> xx   |     |       |           |    |
|               |     |       |           | 6  |
|               |     |       |           |    |
| Enter number  | er  |       |           |    |
| LAB           |     |       |           |    |
| Dial          | <<  | AbbrD | ial Cano  | el |